## REX-CF03/F WindowsXP インストールガイド

パソコンの USB ポートに製品を装着します。

自動で下記画面が右下に表示されます。OS標準のドライバでインストールされますので、しばら くお待ちください。

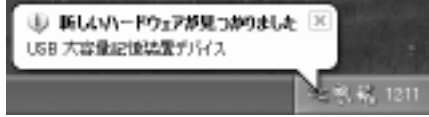

「新しいドライバがインストールされ、使用準備ができました。」と表示されます。 場合により、再起動が必要な場合があります。

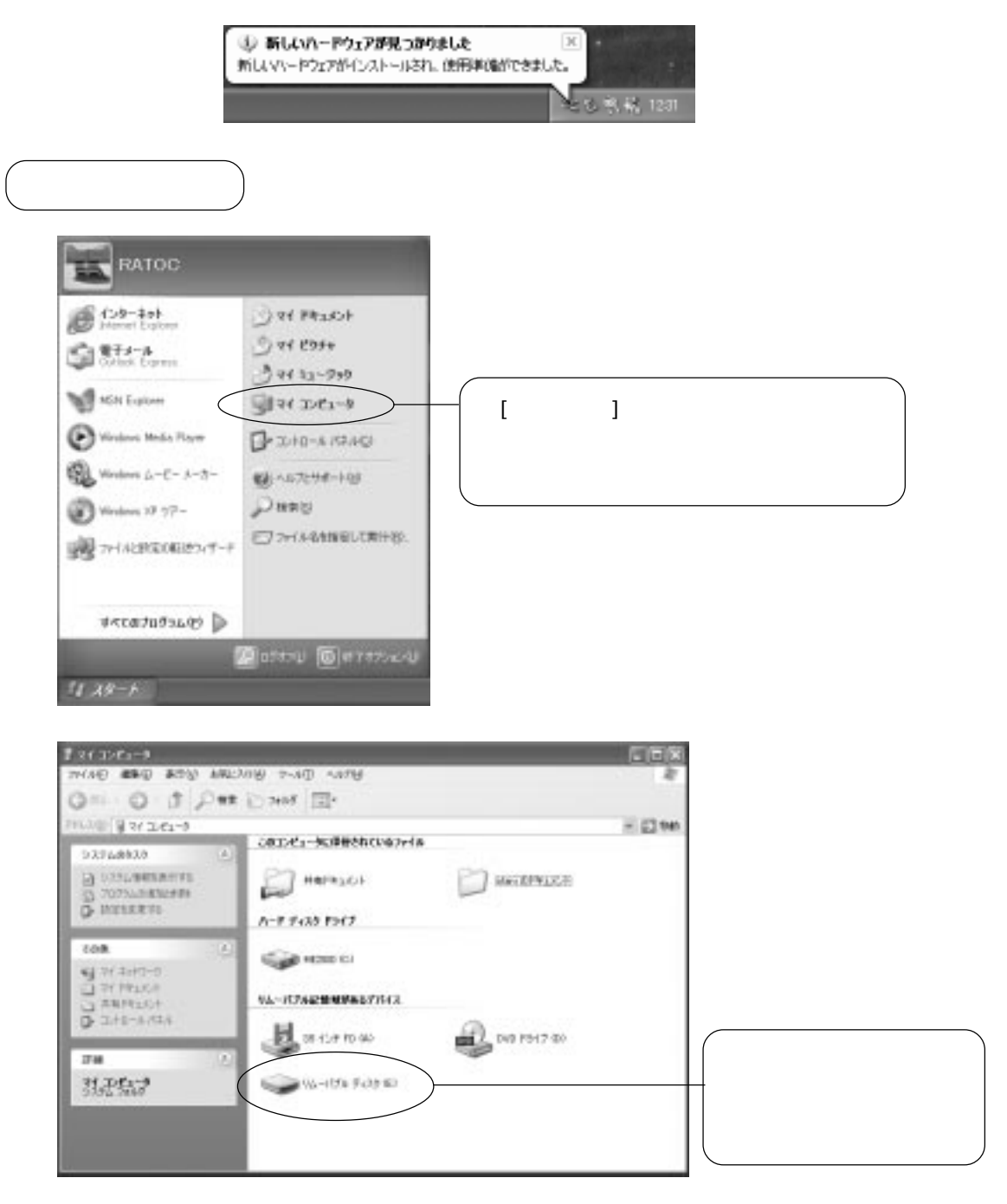

以上でインストールは完了です。

## デバイスの確認

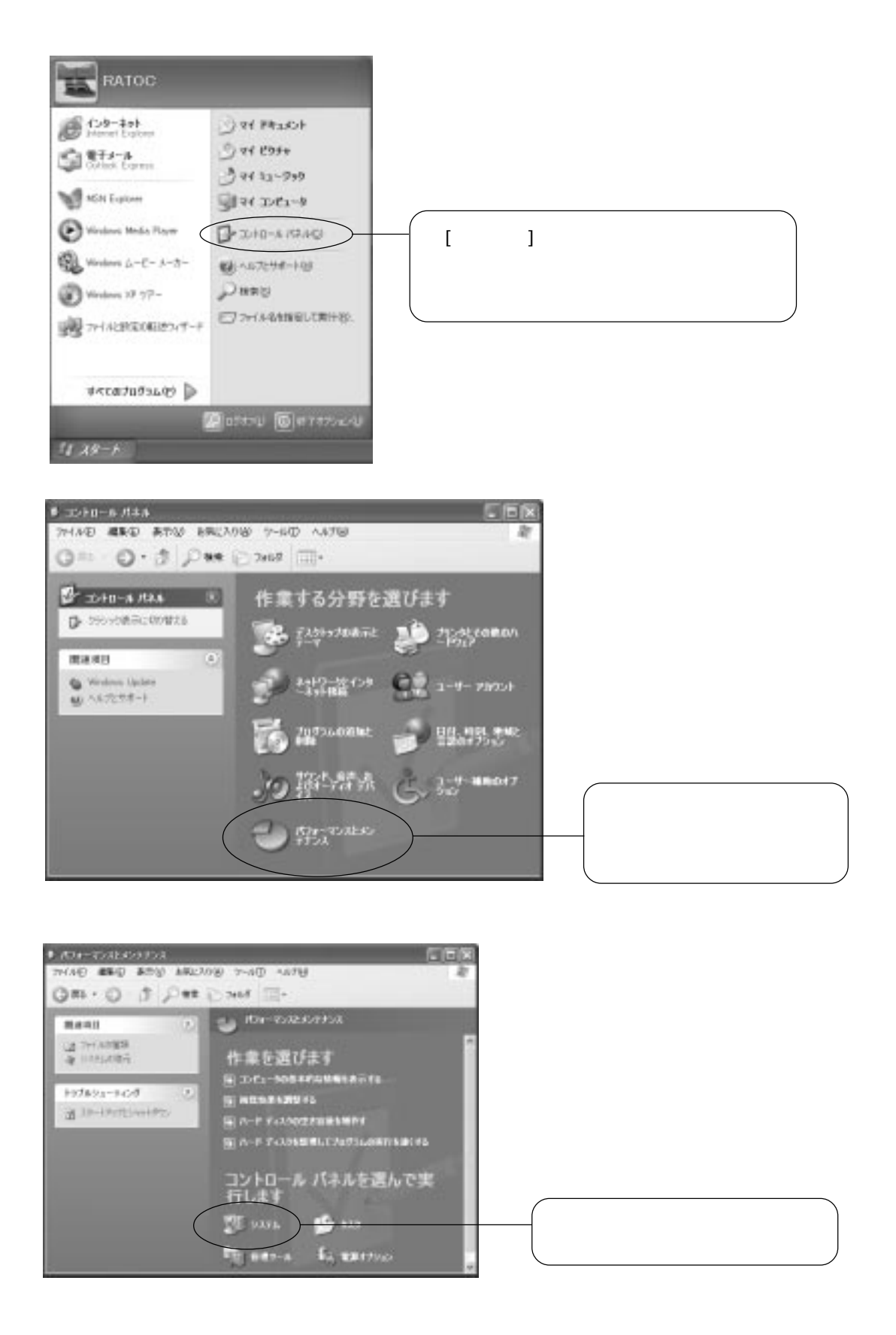

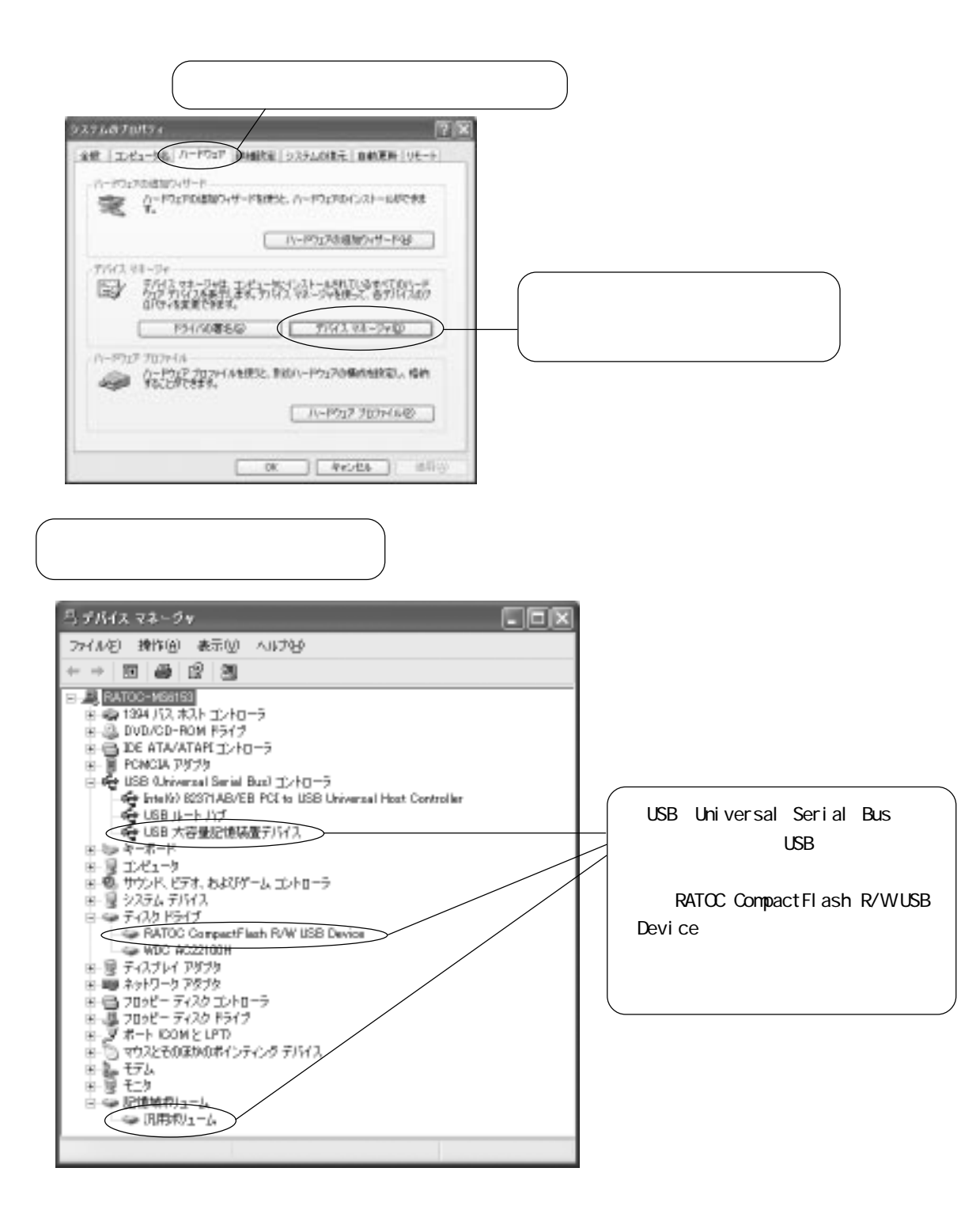